## Outlook 初期設定手順

1. Outlook を起動し、「ツール」→「電子メール アカウント」とクリックします。

| 🗿 Outlook Today - Microsoft Outlook |                                          |               |
|-------------------------------------|------------------------------------------|---------------|
| : ファイル(E) 編集(E) 表示(V) 移動(G)         | ツール(T) アクション( <u>A</u> ) ヘルプ( <u>H</u> ) | 質問を入力してください 🗸 |
| 🕴 🚱 戻る(B) 🌚 📄 📓 🚮 🔍 🛛 outle         | o 还受信(E) 🕨 🔹 🗸                           |               |
| ● 新規作成(№) →   🛃   📑 送受信(©) →        | 電子メール アカウント(A)                           |               |
| メール 個人用力                            | ユーザー設定( <u>C</u> )                       | <b>2</b>      |
| お気に入りフォルダ                           |                                          |               |
|                                     |                                          |               |
|                                     | 仕事                                       | メッセージ         |
| 🔄 送信済みアイテム                          |                                          | 受信トレイ 0       |
| すべてのメール フォルダ                        |                                          | 下書きの          |
|                                     |                                          |               |
| □□ フィッシング メール<br>□□ フィッシング メール      |                                          |               |
| 🕞 下書き 🛄                             |                                          |               |
| 🔄 🔜 💆 🐱 🚆 🎽                         |                                          | ×             |
| ページが表示されました                         |                                          |               |

2.「新しい電子メールアカウントの追加」をチェックし、「次へ」をクリックします。

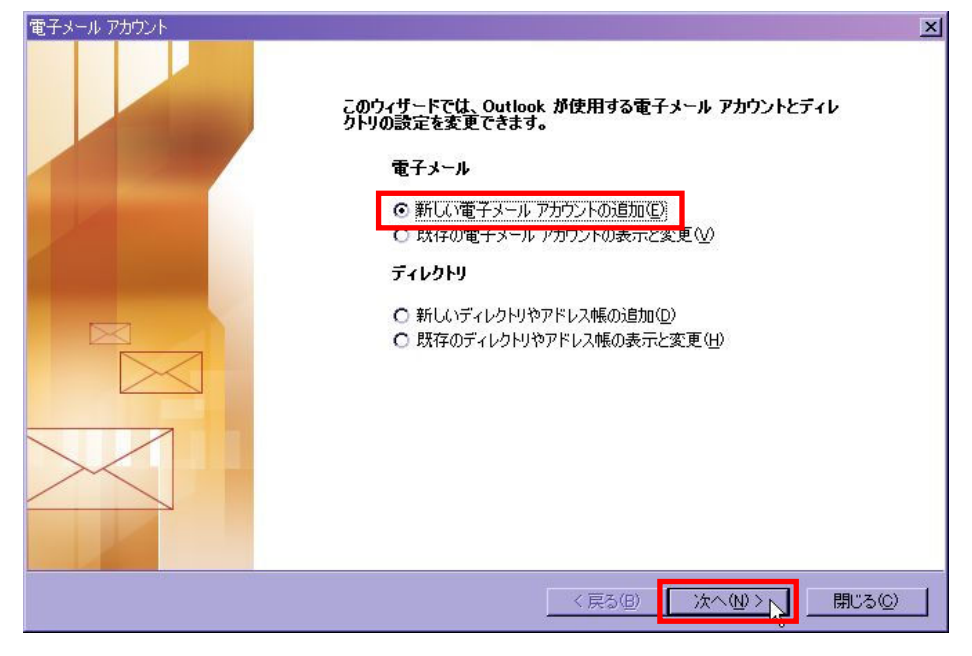

3. サーバーの種類として「POP3」をチェックし、「次へ」をクリックします。

| 電子メール アカウント                                                                                                    | ×    |
|----------------------------------------------------------------------------------------------------|------|
| サーバーの種類<br>新しい電子メール アカウントで使用するサーバーの種類を選択します。                                                                                                    | ×    |
| <ul> <li>Microsoft Exchange Server(M)<br/>Exchange サーバーに接続して、電子メールの読み取り、パブリックフォルダへのアク<br/>セス、ドキュメートの共有を行くます。。</li> <li>POP3(P)<br/>POP 電子メール サーバーが使用されています。プロバイダから取得したメール アカウ<br/>ントを使用する場合はこちらを選択してください。</li> <li>IMAP (Q)<br/>IMAP 電子メール サーバーに接続して、電子メールのダウンロードやメールボックス<br/>フォルダの同期を行います。</li> <li>HTTP(H)<br/>Hotmail などの HTTP 電子メール サーバーに接続して、電子メールをダウンロードし<br/>たりメールボックス フォルダを同期します。</li> <li>その他のサーバー(A)<br/>ほかのワークグループや他社のメール サーバーに接続します。</li> </ul> |      |
| 〈戻る(四) 次へ(11) / キャ                                                                                                    | ゃンセル |

4. 各項目に入力し、「詳細設定」をクリックします。

| 2~ザー情報<br>G前(公: ABC商事山E                                                                                 | サー                           | - <b>バー情報</b><br>言メール サーバー (POP3)仰:                                                  | mail.ht-net21.ne.jp                      |
|----------------------------------------------------------------------------------------------------|------------------------------|--------------------------------------------------------------------------------------|------------------------------------------|
| 電子メール アドレス(E): [abc-yamada@<br><b>トール サーバーへのログオン情報</b>                                                  | Pht-net21.ne 送信<br>設定        | iまール サーバー (SMTP)( <u>0</u> ):<br><b>Eのテスト</b>                                        | mail.ht-net21.ne.jp                      |
| 7カウント名(山): Jabc-yamada<br>(スワード(P): ▼***** <br>マパスワードを保存                                                | この<br>うご<br>設定<br>する(R)<br>ア | 画面内に情報を入力したら、フ<br>ぐをお勧めします。テストを実行<br>Eのテスト]をクリックします(ネッ<br>必要があります)。<br>カウント設定のテスト(1) | 7カウントのテストを行<br>するには 「アカウント<br>トワークに接続されて |
| メールサーバーがセキュリティで保護されたパスワード認証(SPA)(こ対応しいる場合には、チェックボックスをオン(こして)(こさ)(C)(C)(C)(C)(C)(C)(C)(C)(C)(C)(C)(C)(C) | ς<br>ζ<br>Ι                  |                                                                                      |                                          |

- ユーザー情報
  - ・ 名前 … 内容は任意
  - ・電子メール アドレス … 弊社よりご案内したアドレス
- サーバー情報
  - ・受信メール サーバー (POP3) … 弊社からご案内したサーバ名
  - ・受信メール サーバー (SMTP) … 弊社からご案内したサーバ名
- メール サーバーへのログオン情報
  - ・アカウント名 … 弊社よりご案内した「メール受信アカウント」
  - ・パスワード … 弊社よりご案内した「接続・メール受信パスワード」
- 5. 「送信サーバー」タブをクリックし、「送信サーバー (SMTP) は認証が必要」をチェックします。 「詳細設定」タブをクリックします。

当手順で、弊社バーチャルドメインサービスをご利用のお客様が当サービスで運用中の<u>独自ドメインの</u> メールアカウント</u>を設定する場合は異なる設定が必要です。該当のお客様は、最終ページの「バーチャル ドメイン用設定」に基づき設定いただいた上で、手順6.にお進みください。

| インターネ | ット電子メール設定                                                                                         | × |
|-------|---------------------------------------------------------------------------------------------------|---|
| 全般    | 送信サーバー 接続  詳細設定                                                                                   |   |
|       | *信サーバー (SMTP) は認証が必要(O)                                                                           |   |
| (     | 受信メール サーバーと同じ設定を使用する(U)                                                                           |   |
| 0     | ) 次のアカウントとパスワードでログオンする(L)                                                                         |   |
|       | アカウント名(11):                                                                                       | L |
|       | パスワード(P):                                                                                         |   |
|       | ▶ パスワードを保存する(円)                                                                                   | L |
|       | <ul> <li>メールサーバーがセキュリティで「保護されたパスワード認証<br/>(SPA) に対応している場合には、チェックボックスをオンにしてくだ<br/>さい(5)</li> </ul> |   |
| C     | ○ メールを送信する前に受信メール サーバーにログオンする⊕                                                                    |   |
|       |                                                                                                   |   |
|       |                                                                                                   |   |
|       |                                                                                                   |   |
|       |                                                                                                   |   |
|       |                                                                                                   |   |
|       |                                                                                                   |   |
|       | OK キャンセル                                                                                          |   |

## Outlook 初期設定手順

6. 「送信サーバー (SMTP)」の値を 25 から 587 に変更し、「OK」をクリックします。

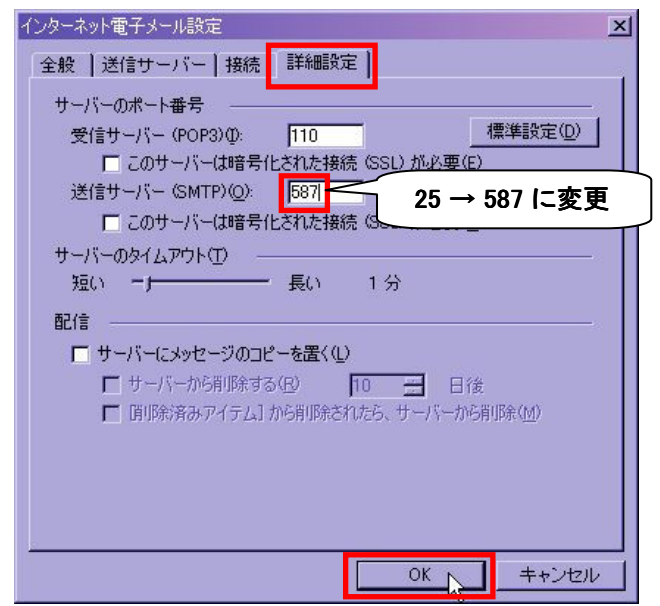

7.「次へ」をクリックします。

| レーザー情報                                                                    |                                         | サーバー情報                                                                    |                |
|---------------------------------------------------------------------------|-----------------------------------------|---------------------------------------------------------------------------|----------------|
| 3前(⊻):                                                                    | ABC商事山田太郎                               | 受信メール サーバー (POP3)の: mail.ht-net21.n                                       | e.jp           |
| 電子メール アドレス( <u>E</u> ):                                                   | abc-yamada@ht-net21.ne                  | 送信メール サーバー (SMTP)( <u>O</u> ): mail.ht-net21.n                            | e.jp           |
| ール サーバーへのロ                                                                | りオン情報                                   | 設定のテスト                                                                    |                |
| カウント名(山):                                                                 | abc-yamada                              | この画面内に情報を入力したら、アカウントのテストを                                                 | 行              |
| ペスワード(型):                                                                 | ***                                     | シレンをの制成します。テストを美行するには レアカン<br>設定のテスト]をクリックします (ネットワークに接続され<br>しる.心面があれます) | ۱۲<br>۱۲       |
| 1                                                                         | ペスワードを保存する( <u>R</u> )                  |                                                                           |                |
| メール サーバーがセ <sup>3</sup><br>れたパスワード認証<br>いる場合には、チェック<br>してください( <u>し</u> ) | テュリティで保護さ<br>(SPA) に対応して<br>フ ボックスをオン(こ |                                                                           | 設定( <u>M</u> ) |

8. これで設定完了です。

| 電子メール アカウント | <u>×</u><br>セットアップの完了          |
|-------------|--------------------------------|
|             | アカウントのセットアップに必要な情報がすべて入力されました。 |
|             | ウィザードを閉じるには、「完了]をクリックしてください。   |
|             |                                |
|             |                                |

| <b>バーチャルドメイン用設定</b><br>「送信サーバー (SMTP) は認証が必要」及び「次のアカウントとパスワードでログオンする<br>をチェックし、アカウント名に <b>メールアドレス</b> を入力します(パスワードには弊社からご案F<br>しているパスワードを入力します)。その後「詳細設定」タブをクリックします。                                                                                                    | 」 |
|----------------------------------------------------------------------------------------------------|---|
| インクーネット電子メール設定       ×         全般       送信サーバー       接続       詳細設定         ご       送信サーバー (SMTP) は認証が必要(0)       ・       休自ドメインのメールアドレスを入力         ご       次のアカウントとパスワードでログオンする(0)       ・       休由ドメインのメールアドレスを入力         アカウント名(M):       yamada@abc=company.co.jp       ・         パスワード(P):       ・       ・       ・         アノスワードを保存する(0)       ・       ・       ・         ジタール・サーバーがやキュリティで「発展されたパスワード認証<br>(SPA) に対応している場合には、チェック ホックスをオンにしてくだ<br>さい(S)       ・       ・         ・       メールを送信する前に受信メール サーバー(こログオンする(0)       ・       ・         ●         人       ・         ●         ●       ・         ●         ●       ・         ●         ●       ●         ●         ●       ●         ●        ●       ●       ●         ●        ●       ●       ●         ●        ●       ●       ●         ●        ●       ●       ●         ●        ●       ●       ●         ●       ●< |   |